## Información importante, compártala y guárdela

## Consulte el depósito de pensión alimentaria en el ChatBot del Poder Judicial

Solo debe realizar los siguientes pasos:

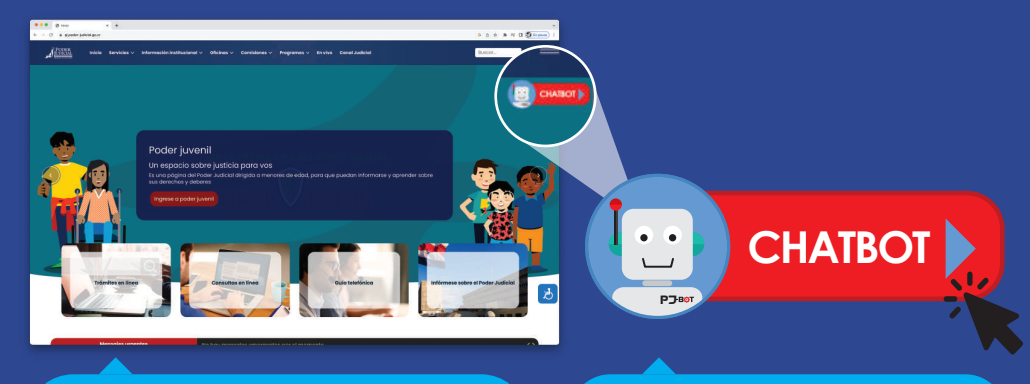

1. Ingrese a la página web del Poder Judicial https://pj.poder-judicial.go.cr/ 2. Dé **clic en el botón del ChatBot (que** aparece en la parte superior derecha de la pantalla).

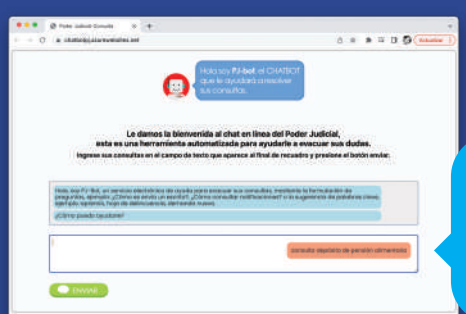

3. En el espacio en blanco que indica **"Ingrese aquí su consulta"** escriba **"consulta depósito de pensión alimentaria**"

4. Digite el **número de expediente** y seguidamente el sistema le solicitará el **número de identificación** y el **pin de consulta**.

| Cove puedo ajustaria?                         |                                           |                                              |
|-----------------------------------------------|-------------------------------------------|----------------------------------------------|
|                                               |                                           | somute reposits to paralle attracts          |
| Light el Número de Espediente (               | Diuli] en el formato consecto [ajempto: I | 8-12223-0172-Fit.) Bi ne sanoos au rúmano de |
| and so that is a second particular and second | and and a second second                   |                                              |
|                                               |                                           |                                              |
| pen opi score int                             |                                           |                                              |

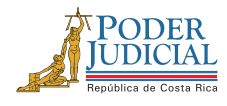

**Poder Judicial: fortaleza de nuestra Democracia** Más información: línea gratuita 800-800-3000

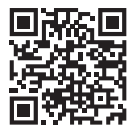

## Información importante, compártala y guárdela

## Nota:

El pin de consulta se genera por medio del usuario y contraseña del Sistema de Gestión en Línea del Poder Judicial.

Para solicitar el usuario y contraseña del Sistema de Gestión en Línea solo debe presentarse, por una única vez, con su documento de identidad en despachos judiciales.

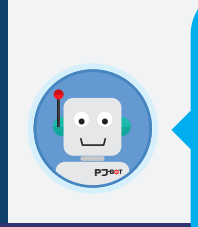

0 0

Es importante indicar que la información que le suministre el ChatBot del Poder Judicial referente al depósito de pensión alimentaria se actualiza cada 24 horas hábiles.

Más información en la línea gratuita del Poder Judicial 800 800 3000

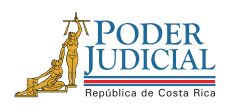

Poder Judicial: fortaleza de nuestra Democracia

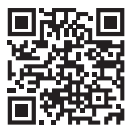